# How to expand iSCSI for Linux NVR

**Application Notes** 

Version <1.0>

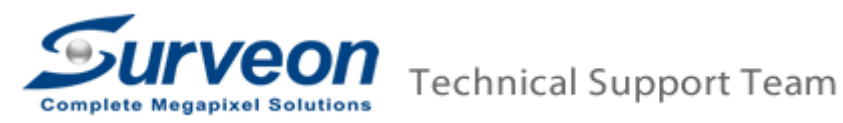

### Preface

In this application guide, we are going to introduce how to setup the iSCSI storage device and how to add iSCSI device into Linux NVR

Our agenda is as below:

- 1. How to connect iSCSI storage and Linux NVR
- 2. Setting in iSCSI storage
- 3. Add on iSCSI storage into Linux NVR

# 1. How to connect iSCSI storage and Linux NVR

■ This is iSCSI storage's back board.

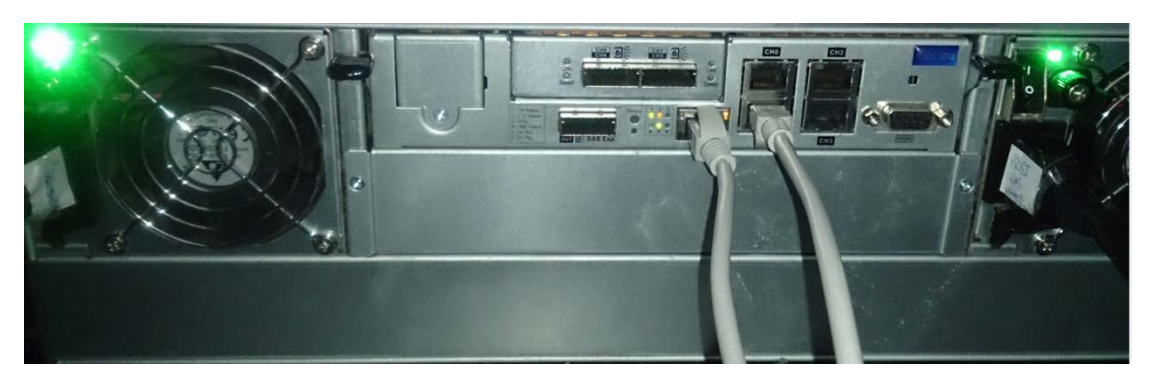

This is iSCSI storage's LAN port and it is based on for configuration purpose.

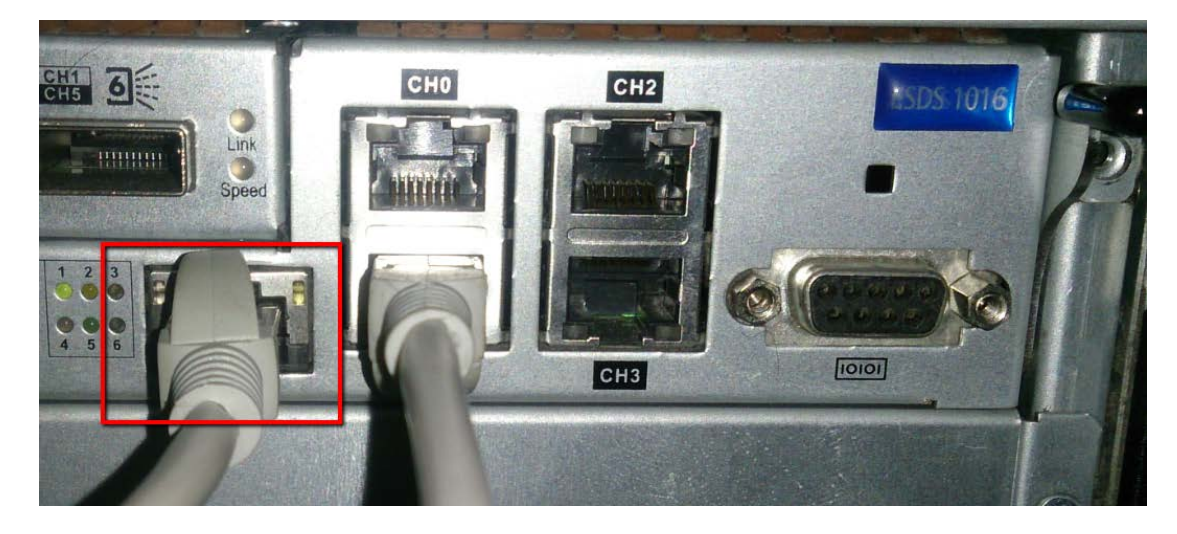

These are iSCSI storage's Channel ports. One channel (one logical volume) will assign one IP address.

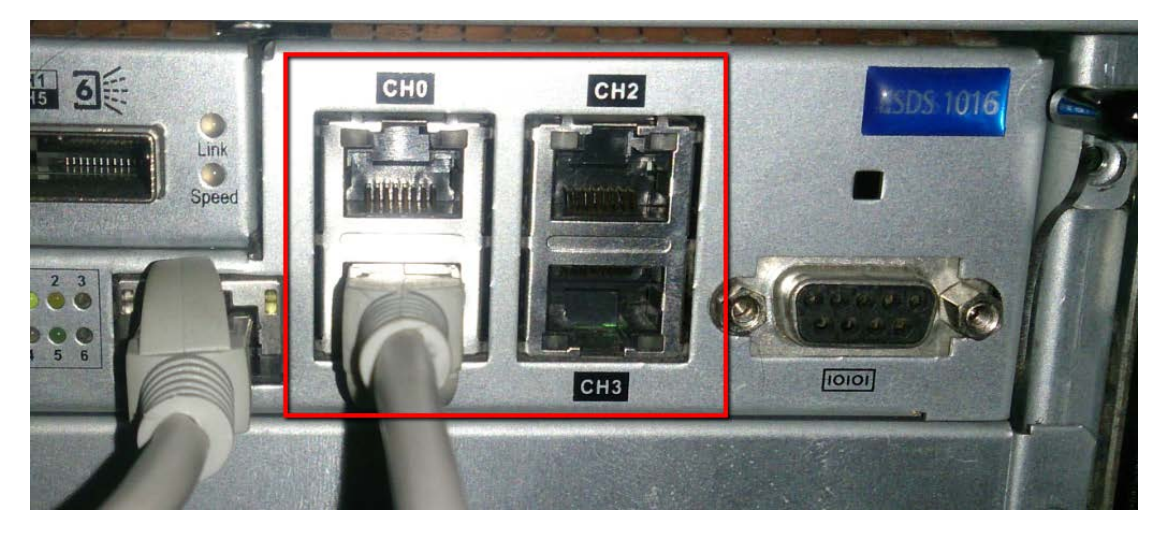

X All the network cable must connect GigaLAN Port from core switch.

# 2. Setting in iSCSI storage

- 2.1 Install SANWatch and log in.
- 2.2 Add new storage device.
- 2.3 Create new logical volume.
- 2.4 Create new partitions.
- 2.5 Host LUN Mapping.

#### 2.1 Install SANWatch and log in

- SANWatch download link : <u>https://www.dropbox.com/home/Surveon/Public/Tool?preview=SANWatch\_3.</u> <u>0.j.27.zip</u>
- Download the software and Unzip it.

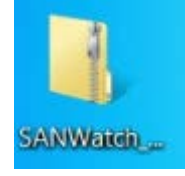

■ Click "setup" to install it.

| Organize 🔹 📄 Open                                               | Share with   New folder                                                         |                                                           |                                                       |                                | H • 🗍 | 0 |
|-----------------------------------------------------------------|---------------------------------------------------------------------------------|-----------------------------------------------------------|-------------------------------------------------------|--------------------------------|-------|---|
| Favorites                                                       | Name                                                                            | Date modified<br>2003/1/28 上午 02<br>2016/7/7 下午 12:07     | Type<br>PEM File<br>Compressed (zipp                  | Size<br>2 KB<br>293,821 KB     |       |   |
| Recent Places                                                   | IFTNative.dll                                                                   | 2001/7/2 下午 01:51<br>2012/11/12 下午 0                      | Application<br>Application extens                     | 28 KB<br>50 KB                 |       |   |
| Libraries                                                       | ) installshield.jar<br>j2pi.sh                                                  | 2016/7/7 下午 12:04<br>2001/7/2 下午 01:48                    | JAR File<br>SH File                                   | 3,815 KB<br>12,970 KB          |       | [ |
| Music                                                           | <ul> <li>jre1.6.0_25-i586</li> <li>jre1.6.0_25-x64</li> <li>linux sh</li> </ul> | 2011/5/5 下午 02:19<br>2011/5/5 下午 02:19<br>2015/10/19 下午 0 | VLC media file (.bi<br>VLC media file (.bi<br>SH File | 21,075 KB<br>20,684 KB<br>5 KB |       |   |
| 🥏 PPTV视频 🦷<br>島 Videos                                          | linuxCmd.sh                                                                     | 2015/9/30下午 02<br>2010/12/23下午 0                          | SH File<br>Compressed (zipp                           | 4 KB<br>16 KB                  |       |   |
| Computer                                                        | mac.root<br>mac.sw3_link.tar                                                    | 2004/10/8 上午 10<br>2013/7/17 下午 11                        | Compressed (zipp<br>TAR File                          | 2 KB<br>135 KB                 |       |   |
| <ul> <li>Local Disk (D:)</li> <li>CD Drive (E:) RTL_</li> </ul> | policy.jav<br>random.pem                                                        | 2001/9/28 上午 11<br>2003/10/3 下午 05                        | JAV File<br>PEM File                                  | 1 KB<br>2 KB                   |       |   |
| 🥪 Removable Disk (                                              | setup                                                                           | 2003/1/28 上十 02<br>2007/10/12 上午 0                        | Application                                           | 140 KB                         |       |   |
| Network                                                         | unix.sh                                                                         | 2008/12/29 下午 0<br>2010/9/30 上午 11                        | SH File<br>SH File                                    | 2 KB<br>3 KB                   |       |   |

#### ■ Press "OK".

Information Information To ensure a successful installation, It is strongly recommended that you quit all windows programs and log in as an administrator or root.

### ■ Install it step by step.

| Infortrend SANWatch S | etup                                                                                                    |
|-----------------------|----------------------------------------------------------------------------------------------------|
|                       | Welcome to the SANWatch Setup program.<br>This program will install SANWatch on your<br>computer or subsystem.<br>To ensure a successful installation, It is strongly<br>recommended that you quit all windows programs<br>and log in as an <b>administrator</b> or <b>root</b> .<br>Click Cancel to stop the installation, or click Next to<br>continue. |
|                       | Back Next Cancel                                                                                                    |

In this step, you can press "Browse..." to select the path where you want to save it.

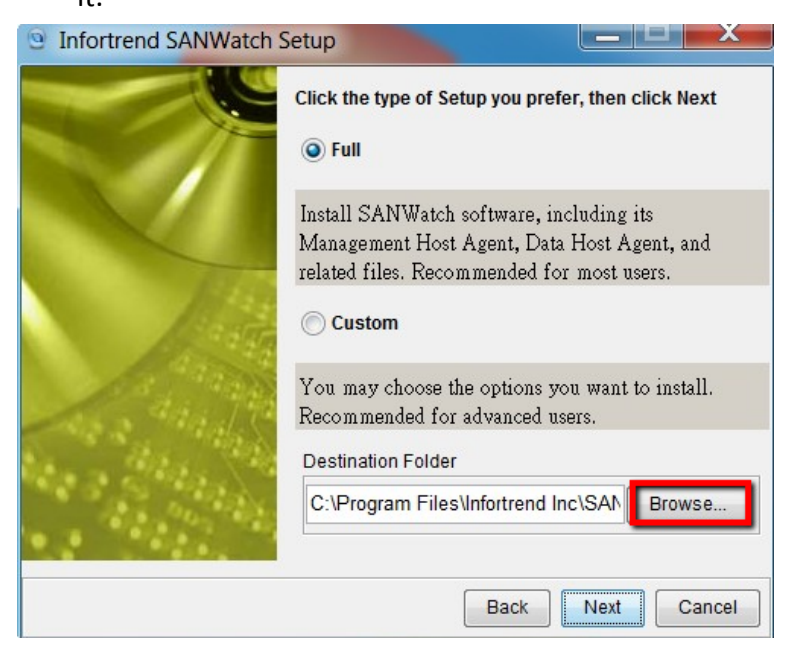

#### Press "Next".

|          | Select Single or R<br>Centralized Mana<br>Single | edundancy Mode of<br>gement       |
|----------|--------------------------------------------------|-----------------------------------|
|          | Redundancy:                                      | Master Host                       |
| $\times$ | Master-host IP:                                  | 192.168.88.122                    |
| Mar I    | Slave-host IP:                                   | Please input slave-host IP here.  |
| -        | Redundancy:                                      | Slave Host                        |
|          | Master-host IP:                                  | Please input master-host IP here. |
|          | Slave-host IP:                                   | 192.168.88.122                    |

After finished, it will show the information, close all the program and restart PC.

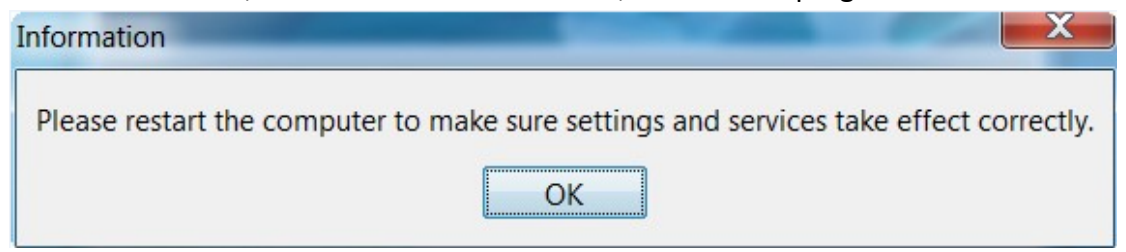

■ After restart, press "SANWatch" on desktop.

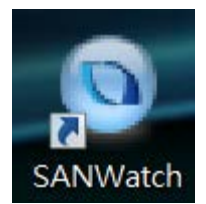

Enter SANWatch device (default password is root).

| The http://127.001.8818/login.html/pessonid=1pi9ilaumupt/2ea7gv45o46o | ,Q → C @ SANWatch × | <b>n</b> ★ © |
|-----------------------------------------------------------------------|---------------------|--------------|
|                                                                       |                     |              |
|                                                                       |                     |              |
|                                                                       |                     |              |
|                                                                       |                     |              |
|                                                                       |                     |              |
|                                                                       | Qinfortrend         |              |
|                                                                       | Connect             |              |
|                                                                       | Management Host     |              |
|                                                                       |                     |              |
|                                                                       | Password            |              |
|                                                                       |                     |              |
|                                                                       | Remember Password   |              |
|                                                                       | SSL Login           |              |
|                                                                       |                     |              |
|                                                                       |                     |              |
|                                                                       |                     |              |
|                                                                       |                     |              |
|                                                                       |                     |              |
|                                                                       |                     |              |
|                                                                       |                     |              |
|                                                                       |                     |              |
|                                                                       |                     |              |
|                                                                       |                     |              |
|                                                                       |                     |              |
|                                                                       |                     |              |
|                                                                       |                     |              |
|                                                                       |                     |              |

### 2.2 Add new storage device.

User can press "Auto Discovery" to search your iSCSI device or choice "Add Device" to manually add on the iSCSI device.

| System Settings Language Abo | put                                                                                                    |                                                                        |                    | Carlo Manager                                                                                                    | () Help      | O Data Reload |
|------------------------------|----------------------------------------------------------------------------------------------------|------------------------------------------------------------------------|--------------------|----------------------------------------------------------------------------------------------------|--------------|---------------|
| Evice Device                 | Device Status                                                                                                    |                                                                        |                    |                                                                                                    |              |               |
| Device List Default Grou     | P Name -                                                                                                    | 😏 Status 🗝                                                             |                    | System Performance                                                                                                    | Capacity     |               |
|                              | Add Device<br>Add Device using its IP address or host rat<br>Add Devices<br>Add Devices                                                                                                    | ne.                                                                    | Rence<br>Xino Deco | DAY DONCE<br>on a device from the list.                                                                                           | et p ward.   |               |
|                              | Edit Group<br>Group devices together to simplify device m                                                                                                    | anagement.                                                             |                    |                                                                                                    |              |               |
|                              | Add a divisor wing its IP address or host na<br>Add a divisor wing its IP address or host na<br>Construction<br>Add a divisor wing its IP address or host na<br>Add a divisor wing its IP address or host na<br>Add a dits IP address or host na<br>Add a divisor wing i | ne.<br>Is server via in band of out-of-band connections.<br>Inagoment. | Remo<br>Remo<br>X  | ove Danks<br>ve a denote from the list.<br>Setting for Henry Danks<br>ver and configure a new device through this step-by-step to | ebup wizard. |               |

■ For "Auto Discovery", assign the scan range of IP address.

| to Discovery                |                        |               |              | _ |
|-----------------------------|------------------------|---------------|--------------|---|
| Please specify the IP addre | ess and scan range for | device discov | very.        |   |
| IP Address Range from       | 172.30.10.1            | to 172.30     | .10.254      |   |
| Assign Group                | Default Group          | ~             | Create Group |   |
|                             | Default Group          | ◄ (           | Create Group |   |
|                             |                        |               |              |   |
|                             |                        |               |              |   |
|                             |                        |               |              |   |
|                             |                        |               |              |   |

#### 2.3 Create new logical volume.

After add on the new storage device, click the storage and click Logical Volume to Create Logical Volume.

|                                                                                    |                                        |                                                                                |                                  |                                 |                            | and a firm             |
|------------------------------------------------------------------------------------|----------------------------------------|--------------------------------------------------------------------------------|----------------------------------|---------------------------------|----------------------------|------------------------|
| http://127.0.0.1 8                                                                 | 8818/jsessionid=luv4aoprisat3x68pczpje | d Q+O                                                                          | SANWatch ×                       |                                 |                            | <u>n</u> 1             |
| ystem Settings Language                                                            | About                                  |                                                                                |                                  | Peplication Manager             | Help                       | G Data Reload          |
| E Device                                                                           | Logical Volume List                    |                                                                                |                                  |                                 |                            |                        |
| Device List<br>Default                                                             | Group Name -                           | 👽 Status -                                                                     | Logical Drive Amount -           |                                 | Capacity                   |                        |
| OS 1016GE     Logical Volumes     Drives     Channels     Data Hosts     Schedules |                                        |                                                                                | No Dista                         |                                 |                            |                        |
|                                                                                    |                                        |                                                                                |                                  |                                 |                            |                        |
|                                                                                    |                                        |                                                                                |                                  |                                 |                            |                        |
|                                                                                    |                                        |                                                                                |                                  |                                 |                            |                        |
|                                                                                    | -                                      |                                                                                |                                  |                                 |                            |                        |
|                                                                                    | Create Logical V<br>Add a new logical  | time<br>plane using available drives in the subsystems connected to the server | Delete Logical<br>Remove the set | Volume<br>ected logical volume. |                            |                        |
|                                                                                    |                                        |                                                                                |                                  |                                 |                            |                        |
|                                                                                    |                                        |                                                                                |                                  |                                 |                            |                        |
| connected device(s): 1 Dis                                                         | connected: 0 A Total Error event(s): 0 | A warning: 208                                                                 |                                  | DS 1016GE 0                     | Controller time: 2016-8-22 | 14.42.54 Uptime: 14:01 |

Select the HDD and RAID Level for this new logical volume, and then choice "Next".

| reate Logical Volume                               |                   |                         |      |           |        |
|----------------------------------------------------|-------------------|-------------------------|------|-----------|--------|
| Create Logical Volume<br>Create a logical volume a | and configure its | parameters.             |      |           |        |
| ogical Volume Name:                                | Logical Volur     | ne 1                    |      |           |        |
| RAID                                               | θ                 | · · · · ·               | Slot | Size      | Туре   |
| •                                                  | 0                 |                         |      | 931.25 GB | SATA   |
|                                                    |                   |                         | 2    | 931,25 GB | SATA   |
| ├}                                                 |                   |                         | - 23 | 931.25 GB | SATA   |
|                                                    |                   |                         |      | 931.25 GB | SATA   |
|                                                    |                   |                         | 5    | 931.25 GB | SATA   |
| mber of Member Drives.                             | 4<br>Default      | RAID Level: RAID6       | 6    | 931.25 GB | SATA   |
| ipe Size:                                          | 128K              |                         | 7    | 931.25 GB | SATA   |
| ED Security                                        | Disable           | Total Capacity: 1.81 TB | 15   | 931.25 GB | SATA   |
|                                                    |                   |                         |      |           |        |
|                                                    |                   |                         |      | Next      | Cancel |

■ Check the summary and press "OK" to close it.

| Summary                                        |                           |      |    | ×      |
|------------------------------------------------|---------------------------|------|----|--------|
| Summary<br>View the summary of Quick Setup and | d confirm the parameters. |      |    |        |
| Logical Volume:                                |                           |      |    |        |
| Logical Volume Name                            | Logical Volume 1          |      |    |        |
| Data Protection Level:                         | Better Protection         |      |    |        |
| Number of Member Drives:                       | 4                         |      |    |        |
| Write Policy:                                  | Default                   |      |    |        |
| Stripe Size:                                   | 128K                      |      |    |        |
| SED Security                                   | Disable                   |      |    |        |
| Total Capacity:                                | 1.81 TB                   |      |    |        |
| Used / Available Drives:                       | 4 / <mark>4</mark>        |      |    |        |
|                                                |                           |      |    |        |
|                                                |                           | Back | ОК | Cancel |
|                                                |                           |      |    |        |
| Information                                    |                           | ×    |    |        |
| The logical drive has been                     | n created.                |      |    |        |
|                                                |                           |      |    |        |

### 2.4 Create new partitions.

■ In the new logical volume, choice "Partition" to Create Partition.

| (2) → (0) http://127.0.0.1.8818/is                                                                                                    | essionid=luv4aoprisat3x68oczpia                  | evel                                      | Q + C SANWatch | ×                 |                       |          |               |
|----------------------------------------------------------------------------------------------------|--------------------------------------------------|-------------------------------------------|----------------|-------------------|-----------------------|----------|---------------|
| System Settings Language About                                                                                                    | t.                                               |                                           |                |                   | a Replication Manager | 🕜 Help   | O Data Reload |
| Sevice                                                                                                    | Partition List                                   |                                           |                |                   |                       |          |               |
| Device List                                                                                                    | Name -                                           | Thin Prov -                               | Lux Map 👻      | Data Protection - |                       | Capacity |               |
| Carl David<br>Carl Logical Volumes<br>Carl Logical Volumes<br>Carl Logic | Tosks Tosks Creare Partition Add a new partition | n uang avalable space to a kojcal valume. | 20             | o Delas           | ) partition           |          |               |
| _                                                                                                    |                                                  |                                           |                |                   |                       |          |               |

# Create a new partition and assign whole size for it.

| inigare are parameter  | s of the partition. |                               |
|------------------------|---------------------|-------------------------------|
| Partition Name:        | Partition 1         | Logical Volume Information    |
| Size:                  | 1.81 TB 🗸           | Volume Name: Logical Volume 1 |
| Initialize Partition A | fter Creation       | Free Size: 1.81 TB            |
| Enable Thin-Provis     | ioning              |                               |
| Minimum Reserved Sp    | ace                 |                               |
|                        | 0 TB 🗸 0 %          |                               |
| Map Partition to Ho    | ost                 |                               |
|                        |                     |                               |
|                        |                     |                               |
|                        |                     |                               |
|                        |                     |                               |
|                        |                     |                               |

Press "Yes".

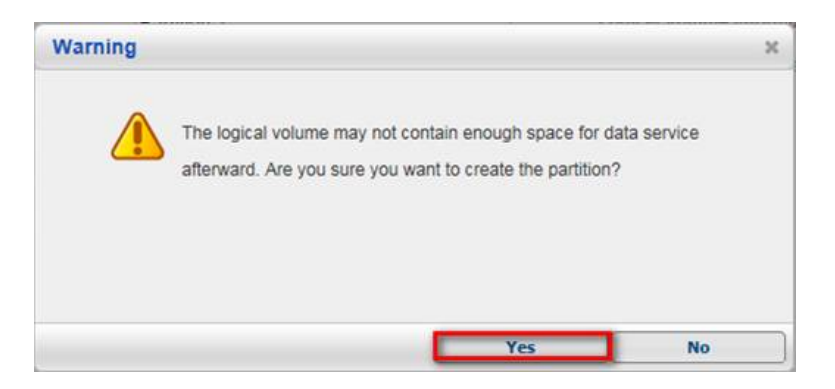

### ■ Press "Ok" to finish creating the new partition.

| View the summary of the newly created part | tition.          |      |    |        |
|--------------------------------------------|------------------|------|----|--------|
| Partition                                  |                  |      |    |        |
| Name:                                      | Partition 1      |      |    |        |
| Size:                                      | 1.8 TB           |      |    |        |
| Minimum Reserved Space:                    | 1.8 TB           |      |    |        |
| Initialize Volume After Creation:          | Yes              |      |    |        |
| Logical Volume                             |                  |      |    |        |
| Name:                                      | Logical Volume 1 |      |    |        |
| Size:                                      | 1.81 TB          |      |    |        |
| Available:                                 | 1.81 TB          |      |    |        |
| Host Mapping                               |                  |      |    |        |
| Map:                                       | No               |      |    |        |
|                                            |                  |      |    |        |
|                                            |                  |      |    |        |
|                                            |                  | Back | ок | Cancel |
| ormation                                   |                  | Back | ОК | Cancel |
| ormation The partition has been create     | d.               | Back | ок | Cancel |

#### 2.5 Host LUN Mapping

■ Select new partition and enter "Host LUN Mapping".

|                                                                                      | About                         |                                                          |                                                                  |              | Replication Manager                                                                                                    | Help 🕒 Data Ri |
|--------------------------------------------------------------------------------------|-------------------------------|----------------------------------------------------------|------------------------------------------------------------------|--------------|----------------------------------------------------------------------------------------------------|----------------|
| _                                                                                    | Partition Status              |                                                          |                                                                  |              |                                                                                                    |                |
| Detaul                                                                               | r Group Partition Information |                                                          |                                                                  | Capacit      | У                                                                                                    |                |
| /olumes<br>al Volume 1<br>gical Drives<br>Logical Drive 1<br>rtitions<br>Partition 1 | Partition 1                   | Size:<br>ID:<br>Status:<br>Map:<br>Replication:          | 1.8 TB<br>4512FE224BF5DBEA<br>The volume has been mounted.<br>No |              | Total Capacity: 1.8 TB<br>Used Space: 1.8 TB (100%)<br>Free Space: 0.MB (0%)                                                                                                    |                |
| Channels<br>Data Hosts                                                               | I UN Mapping Information      |                                                          |                                                                  | (a) Spanshr  | nt of Selected Partition                                                                                                    |                |
| hedules                                                                              | Channel                       | Host ID                                                  | Assignment                                                       | Snapshot Ima | age ID Activated Time                                                                                                    | Size           |
|                                                                                      |                               |                                                          |                                                                  | ~            |                                                                                                    |                |
|                                                                                      | Tasks                         | f this partition using available s<br>of this partition. | pace in a logical volume.                                        |              | Debte Partition<br>Remove this partition.<br>Host LLIN Mapping<br>Map this partition to the host or manage existing LUN mapping<br>Advanced Settings<br>Backetim Facha and Dasawa |                |

# Press "Create" to create LUN Mapping.

| Host LUN | I Mapping          |              |                |           |         |            |               |               |
|----------|--------------------|--------------|----------------|-----------|---------|------------|---------------|---------------|
| Map th   | iis partition to t | he host or m | anage existing | LUN mappi | ngs.    |            |               |               |
| CH 🔺     | Target 🕶           | LUN 👻        | Host ID 🔻      | Ali 🕶     | Group 🔻 | Priority - | Filter Type 🕶 | Access Mode - |
|          |                    |              |                |           |         |            |               |               |
|          |                    |              |                |           |         |            |               |               |
|          |                    |              |                |           |         |            |               |               |
|          |                    |              |                |           |         |            |               |               |
|          |                    |              |                |           |         |            |               |               |
|          |                    |              |                |           |         |            |               |               |
|          |                    |              |                |           |         |            |               |               |
|          |                    |              |                |           | Cre     | ate        | Delete        | Cancel        |

Switch to "Customize the host LUN mapping configurations", then select the Channel, press "OK" and "Close".

| Create Host LUN Mapping                                                                                                    |                                                                      |               | х      |
|----------------------------------------------------------------------------------------------------|----------------------------------------------------------------------|---------------|--------|
| Create LUN Mapping to host                                                                                                    |                                                                      |               |        |
| <ul> <li>Create a host LUN mapping set automatically.</li> <li>SAS 6.0 Gbps</li> <li>iSCSI 1.0 Gbps</li> <li>Customize the host LUN mapping configurations.</li> <li>SAS 6.0 Gbps</li> <li>iSCSI 1.0 Gbps</li> </ul> | ]                                                                    |               |        |
| Slot A                                                                                                    | ID: Channel 2 ID: V                                                  | Channel 3 ID: | - 🗸    |
| Customize the LUN Number:                                                                                                    | 0                                                                    |               |        |
| Use Extended Host LUN Functionality:<br>Alias<br>Filter Type<br>Access Mode                                                                                                    | PC V<br>Include V<br>Read/Write V<br>Configure iSCSI Initiator Alias |               |        |
|                                                                                                    | l                                                                    | OK            | Cancel |
| Information The task has been completed.                                                                                                    | ×                                                                    |               |        |
|                                                                                                    | Close                                                                |               |        |

■ In the table, we can see the CH we just created, press "Cancel" to exit.

| H | lost LUN | Mapping            |              |                 |            |         |            |               | 2             |  |
|---|----------|--------------------|--------------|-----------------|------------|---------|------------|---------------|---------------|--|
|   | Map th   | is partition to th | he host or m | nanage existing | LUN mappir | ngs.    |            |               |               |  |
|   | CH 🔺     | Target 👻           | LUN 🕶        | Host ID 👻       | Al 🔻       | Group 🔻 | Priority • | Filter Type 👻 | Access Mode - |  |
|   | 1        | 0                  | 0            |                 |            |         |            |               | -             |  |
|   |          |                    |              |                 |            |         |            |               |               |  |
|   |          |                    |              |                 |            |         |            |               |               |  |
|   |          |                    |              |                 |            |         |            |               |               |  |
|   |          |                    |              |                 |            |         |            |               |               |  |
|   |          |                    |              |                 |            |         |            |               |               |  |
|   |          |                    |              |                 |            |         |            |               |               |  |
|   |          |                    |              |                 |            |         |            |               |               |  |
|   |          |                    |              |                 |            |         |            |               |               |  |
|   |          |                    |              |                 |            |         |            |               |               |  |
|   |          |                    |              |                 |            | Cre     | ate        | Delete        | Cancel        |  |

Press Channel and Host Channel Settings.

|                              |                                                                                    |                                                                                      |                  |                                                                                                    |            | - 0 - X-      |
|------------------------------|------------------------------------------------------------------------------------|--------------------------------------------------------------------------------------|------------------|----------------------------------------------------------------------------------------------------|------------|---------------|
|                              | jsessionid=luv4aoprIsat3x68pczpj                                                   | ewd                                                                                  | 오 + ඊ 💁 SANWatch | ×                                                                                                    |            | <b>↑</b> ★₽   |
| System Settings Language Abo | tot                                                                                |                                                                                      |                  | 🎒 Replication Manager                                                                                                    | 🕜 Help     | 🕒 Data Reload |
| Contraction Contraction      | Channel List                                                                       |                                                                                      |                  |                                                                                                    |            |               |
| Device List                  | Rest Host                                                                          |                                                                                      |                  |                                                                                                    |            |               |
| B                            | Channel ID 🔺                                                                       | Data Rate 🔺                                                                          | Max Speed 🔺      | Current Speed *                                                                                                    | Status 🔺   |               |
| El Logical Volumes           | Channel 0                                                                          | Auto                                                                                 | 1.0 Gbps         | <u></u>                                                                                                    | Link Down  | ^             |
| E Logical Drive 1            | Channel 1                                                                          | Auto                                                                                 | 1.0 Gbps         | The link has been negotiated to 100.0 Mbps                                                                                            | Link Up    |               |
| Partition 1                  | Channel 2                                                                          | Auto                                                                                 | 1.0 Gbps         | NT/                                                                                                    | Link Down  | ~             |
| Data Hosts                   | Expansion                                                                          |                                                                                      |                  |                                                                                                    |            |               |
| Schedules                    | Channel ID                                                                         |                                                                                      | Speed            | Status                                                                                                    |            |               |
|                              |                                                                                    |                                                                                      |                  |                                                                                                    |            | ~             |
|                              | Task<br>Hot Channel S<br>Configure the eff<br>Scan Port Inform<br>Vew the informat | ntrace<br>wait controller data rate and controller IDs<br>ablico<br>en of all ports. | i<br>E           | Check Connection Status<br>Decks adverse hast connection or expansion cabling and i<br>Chemical Content LiO Performance in real time. | ists them. |               |
|                              | 1                                                                                  |                                                                                      |                  |                                                                                                    |            |               |

■ Select the channel we just created, and then press "Configure".

| hannel 0 Channel 1         | Channel 2   | Channel 3      | Channel 4 | Channel 5 |            |
|----------------------------|-------------|----------------|-----------|-----------|------------|
| Parameters                 |             |                | ID        |           | MCS Group  |
| Current Data Rate:         | The link ha | as been negoti |           |           |            |
| Current Transfer Bandwidth | iscsi       |                | ✓ 0       |           | 00         |
| Pv4 Type:                  | Static      |                | 1         |           | <b>0</b> 1 |
| lotA IPv4 IP Address:      | 192.168.88  | .36            | 2         |           | 02         |
| Pv6 Type:                  | Disabled    |                | 3         |           | <u></u> 3  |
| lotA IPv6 Address:         |             |                | 4         |           |            |
| Configure                  |             |                | 5         |           |            |
|                            |             |                | 6         | 22        |            |
|                            |             |                | 7         | ×         |            |
|                            |             |                |           |           |            |

■ Setup this Channel's IP address and then press "OK" and "Yes".

| Configure IP Address                                                                                                    |                                                                                                |        | ×      |
|----------------------------------------------------------------------------------------------------|------------------------------------------------------------------------------------------------|--------|--------|
| Select the type of the IP a                                                                                                    | ddress and related settings for the network inte                                               | rface. |        |
| - 1 <u>Pv4</u>                                                                                                    |                                                                                                |        |        |
| Type:  Static (<br>(MAC Address: 00<br>IP Address:<br>Subnet Mask:<br>Default Gateway:<br>IPv6<br>Type: Static (<br>IPv6 Address:<br>Subnet Prefix Len<br>Subnet Prefix Len | DHCP<br>DO:23:42:BB:94)<br>172.30.10.211<br>255.255.255.0<br>172.30.10 254 ×<br>Auto O Disable |        |        |
|                                                                                                    |                                                                                                |        |        |
|                                                                                                    |                                                                                                | ОК     | Cancel |
| Modify IP Address                                                                                                    |                                                                                                | ×      |        |
| Do you war                                                                                                    | t to apply the changes?<br>Yes                                                                 | No     |        |

■ After finished, you will see the IP has been assigned.

| nannel 0 Channel 1        | Channel 2  | Channel 3       | Channel 4  | Channel 5 |           |
|---------------------------|------------|-----------------|------------|-----------|-----------|
| arameters                 |            |                 |            |           | MCS Group |
| urrent Data Rate:         | The link h | as been negoti. |            |           |           |
| urrent Transfer Bandwidth | n: iSCSI   |                 | <b>V</b> 0 |           | 0         |
| v4 Type:                  | Static     | _               | 1          |           | 1         |
| lotA IPv4 IP Address:     | 172.30.10. | 211             | 2          |           | 02        |
| Pv6 Type:                 | Disabled   |                 | 3          |           | ○3        |
| lotA IPv6 Address:        |            |                 | 4          |           |           |
| Configure                 |            |                 | 5          |           |           |
|                           |            |                 | 6          | ~         |           |
|                           |            |                 |            |           |           |

# 3. Add on iSCSI storage into Linux NVR.

■ Go to local NVR server > Setup > Record > Storage.

|               |                     | 2016-08-22 14:57:26 | 🚨 admin            | G+ (i | ) <b>?</b> | ¥  | ወ |
|---------------|---------------------|---------------------|--------------------|-------|------------|----|---|
|               |                     |                     |                    |       |            | 1. |   |
|               |                     |                     |                    |       |            |    |   |
|               |                     |                     |                    |       |            |    |   |
|               |                     |                     |                    |       |            |    |   |
|               | VMS Set             | up                  |                    | ×     |            |    |   |
| ▶ NVR7316     |                     |                     |                    |       |            |    |   |
| Camera        | Schedule            | Storage             | Pre/Post Recording |       |            |    |   |
| External      |                     | 3.                  |                    |       |            |    |   |
|               | Individual Schedule |                     |                    |       |            |    |   |
| VI VI         |                     |                     |                    |       |            |    |   |
| Record        |                     |                     |                    |       |            |    |   |
| 🔔 Alarm 2.    |                     |                     |                    |       |            |    |   |
| 🔔 Account     |                     |                     |                    |       |            |    |   |
| 💑 Network     |                     |                     |                    |       |            |    |   |
| 📃 System      |                     |                     |                    |       |            |    |   |
| X Maintenance |                     |                     |                    |       |            |    |   |
|               |                     |                     |                    |       |            |    |   |
|               |                     |                     |                    |       |            |    |   |
|               |                     |                     |                    |       |            |    |   |
|               |                     |                     |                    |       |            |    |   |
|               |                     |                     |                    |       |            |    |   |
|               |                     |                     |                    |       |            |    |   |
|               |                     |                     |                    |       |            |    |   |
|               |                     |                     |                    |       |            |    |   |
|               |                     |                     |                    |       |            |    |   |
|               |                     |                     | C                  | Close |            |    |   |
|               |                     |                     |                    |       |            |    |   |

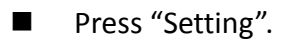

|     |        |                 |                   |              | Storag         | e Manager          |                                |           |                | ×   |
|-----|--------|-----------------|-------------------|--------------|----------------|--------------------|--------------------------------|-----------|----------------|-----|
| Sto | rage   | Usage           |                   |              |                |                    |                                |           |                |     |
|     |        |                 |                   |              |                |                    |                                |           |                |     |
| L   | lsed   | (77.07%) 284    | 9.92(GB),total 36 | 98.64(GB)    |                |                    |                                |           |                |     |
| Det | alls   |                 |                   |              |                |                    |                                |           |                |     |
|     |        | Disk Type       | Logical Drive     | RAID Level   | Drive Size(GB) | Available Size(GB) | Online                         | Data Type | Enable/Disable |     |
|     | t      | SAS             | E                 | RAID 6       | 3698.64        | 848.724            | Yes                            | LOG,VIDEO | Enable         |     |
|     |        |                 |                   |              |                |                    |                                |           |                |     |
|     |        |                 |                   |              |                |                    |                                |           |                |     |
|     |        |                 |                   |              |                |                    |                                |           |                |     |
|     |        | _               | _                 | _            |                |                    | ( and the second second second |           |                | ą.  |
|     |        |                 |                   |              |                |                    | Information                    |           | Delete         |     |
| Adv | anc    | ed Settings     |                   |              |                |                    |                                |           |                |     |
| D   | lisk ( | detection: Joir | n NVR Server dis  | k allocation |                |                    |                                |           | Setting        |     |
|     |        |                 |                   |              |                |                    |                                |           | Close          |     |
|     |        |                 |                   |              |                |                    |                                |           |                | - 1 |

■ Choice IP Storage > Add.

|                                          | Advanced Settings          | 3             | × |
|------------------------------------------|----------------------------|---------------|---|
| General IP Storage N                     | IAS                        |               |   |
| Initiator Name                           |                            |               |   |
| iqn.1993-08.org.debian:01:a6             | 3e04c73cd8                 |               |   |
| To authenticate targets using<br>secret. | CHAP, click CHAP to specif | y a CHAP CHAP |   |
| Target Partols                           |                            |               |   |
| Host Address                             | Address                    | Port          |   |
|                                          |                            |               |   |
|                                          |                            |               |   |
| Add                                      | Pelete Refre               | sh Targets    |   |
|                                          |                            | Close         |   |

Enter the iSCSI IP.

Type the Host Address to setup your ISCSI : Enter the storage LAN IP. (EX: we set IP as 172.30.10.241 in this document)

Data Address : Enter the storage Channel IP. (EX: we set IP as 172.30.10.211 in this document)

| Add Ta                                     | ×    |    |        |
|--------------------------------------------|------|----|--------|
| Type the Host Address to config your ISCSI |      |    |        |
| 172.30.10.241                              |      |    |        |
| Data Address                               | Port |    |        |
| 172.30.10.211                              | 3260 |    |        |
|                                            |      | ок | Cancel |

# ■ Choice "Targets".

| Advanced Settings                        |                           |                 |       |  |  |  |
|------------------------------------------|---------------------------|-----------------|-------|--|--|--|
| General IP Storage N                     | IAS                       |                 |       |  |  |  |
| Initiator Name                           |                           |                 |       |  |  |  |
| iqn.1993-08.org.debian:01:a6             | 6e04c73cd8                |                 |       |  |  |  |
| To authenticate targets using<br>secret. | CHAP, click CHAP to speci | ify a CHAP CHAP |       |  |  |  |
| Target Partols                           |                           |                 |       |  |  |  |
| Host Address                             | Address                   | Port            | Close |  |  |  |
|                                          |                           |                 |       |  |  |  |
|                                          |                           |                 |       |  |  |  |
| Add D                                    | Delete Refre              | esh Targets     |       |  |  |  |
|                                          |                           | Close           |       |  |  |  |

Press "Connect". After connected, the status will become Connected, then press "Close".

| IP                                                       | Storage                             | ×             |
|----------------------------------------------------------|-------------------------------------|---------------|
| Description                                              |                                     |               |
| select Login to access the storage devices for th        | iat target.                         |               |
| If a target is persistent, the initiator will attempt to | o reconnect to it each time the NVH | i is rebooted |
| Targets:                                                 |                                     | _             |
| Name                                                     | Status                              | Connect       |
| sg-2000-15 per electories and 20090 De                   |                                     | Advanced      |
|                                                          |                                     |               |
|                                                          |                                     |               |
|                                                          |                                     |               |
|                                                          |                                     |               |
|                                                          |                                     |               |
|                                                          |                                     | Close         |

|                                                      | P Storage                              |               |
|------------------------------------------------------|----------------------------------------|---------------|
| Description                                          |                                        |               |
| select Login to access the storage devices for       | that target.                           |               |
| If a target is persistent, the initiator will attemp | t to reconnect to it each time the NVF | R is rebooted |
| Targets:                                             |                                        |               |
| Name                                                 | Status                                 | Disconnect    |
| Ign 2000-10 years in Commercial State (APT 70080)    | lawiested                              | Advanced      |
|                                                      |                                        |               |
|                                                      |                                        |               |
|                                                      |                                        |               |
|                                                      |                                        |               |
|                                                      |                                        |               |
|                                                      |                                        |               |
|                                                      |                                        | Close         |

## ■ Enter General > Check.

|                                                 | Advanced Se                                   | ttings                                   | × |
|-------------------------------------------------|-----------------------------------------------|------------------------------------------|---|
| General IP Storage                              | NAS                                           |                                          |   |
| Raid                                            |                                               |                                          | 1 |
| Free Space                                      | 3814435MB                                     |                                          |   |
| RAID Level                                      | Non-Raid                                      | •                                        |   |
|                                                 |                                               | Create Logical Drive                     |   |
| Check Storage                                   |                                               |                                          |   |
| SAS/ISCSI/HBA, runtim<br>avold NVR Server resta | e unplug again brain, tr<br>rt, (description) | ro. h check storage resumed, to<br>Check |   |
|                                                 |                                               | Close                                    | 1 |

■ After finish all steps close the window and you will see iSCSI did add on NVR.

|        |                 |                   |              | Storage        | e Manager          |             |           |                |
|--------|-----------------|-------------------|--------------|----------------|--------------------|-------------|-----------|----------------|
| torag  | e Usage         |                   |              |                |                    |             |           |                |
| Use    | d(54.74%) 303   | 4.92(GB),total 55 | 44.60(GB)    |                |                    |             |           |                |
| etails |                 |                   |              |                |                    |             |           |                |
|        | Disk Type       | Logical Drive     | RAID Level   | Drive Size(GB) | Available Size(GB) | Online      | Data Type | Enable/Disable |
| 1      |                 |                   |              |                |                    |             |           |                |
| 2      | ISCSI           |                   | RAID 6       | 1845.95        | 1660.96            | Yes         | NO        | Enable         |
|        |                 |                   |              |                |                    | Information | n Edit    | Delete         |
| tvan   | ced Settings    |                   |              |                |                    |             |           |                |
| Disk   | detection: Joir | n NVR Server dis  | k allocation |                |                    |             |           | Setting        |
|        |                 |                   |              |                |                    |             |           | Close          |